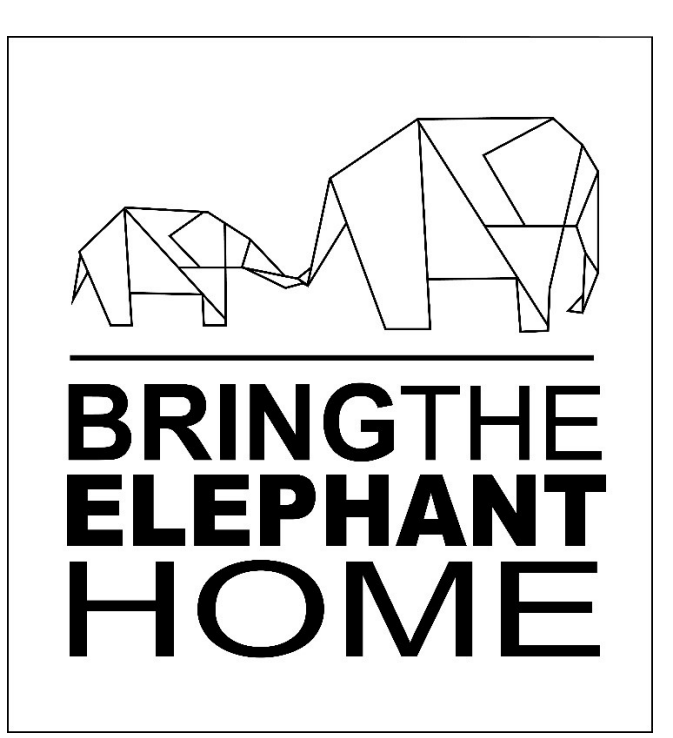

HECTOR USER GUIDE

Version 1.1

Published by:

Bring the Elephant Home

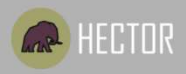

## Table of Contents

| About the HECTOR system     |
|-----------------------------|
| Using the HECTOR app        |
| Registering                 |
| Forgot password             |
| Editing your profile        |
| Forms                       |
| Feed                        |
| Introducing the Admin Panel |
| Creating Forms              |
| The Questions               |
| Reports                     |
| Technical Information       |

### About the HECTOR system

HECTOR is an easy to use mobile application to assist with informed decision making and to make allowance to log elephant encounters immediately into a centralized database.

Modern back-end analytics and the ability to export forms into csv and pdf format allow for quick and useful analysis of the data captured by people participating in various projects in Thailand

Exciting incentives are aimed at people who have multiple interactive experiences with elephants outside of their protected environments and help researchers understand what is causing elephants to leave their protected areas as well as establish effective means of interventions used.

HECTOR works globally, both online and offline. It allows users to easily report an incident in real time and assess the perceived danger to human life, infrastructure and crops. Live GPS capturing will map problem areas.

A modern back-end provides instant statistics, which are essential to plan strategies to reduce the damage to people, property and elephants.

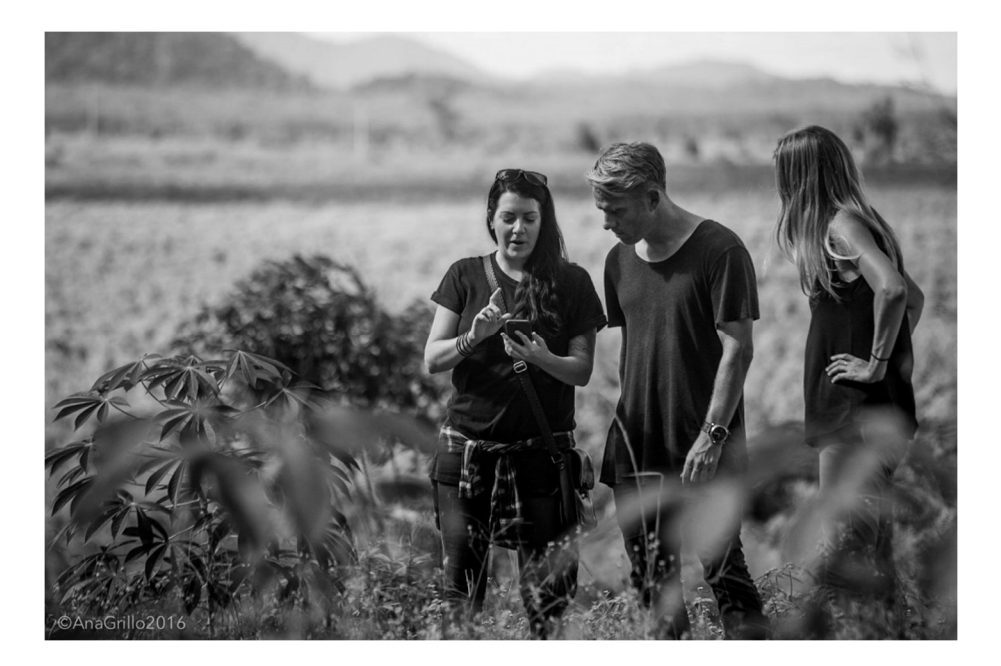

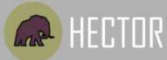

### Using the HECTOR app

The HECTOR app has been designed to be easy to use and available regardless of whether you have an active Internet connection or not.

#### Registering

| 🕸 🕼 🗄 "ıl 79% 🛍 11:32 |  |  |  |  |
|-----------------------|--|--|--|--|
| Register              |  |  |  |  |
|                       |  |  |  |  |
| First Name            |  |  |  |  |
| Last Name             |  |  |  |  |
| Email                 |  |  |  |  |
| Password              |  |  |  |  |
| Confirm Password      |  |  |  |  |
| Gender                |  |  |  |  |
| Country               |  |  |  |  |
| Nationality           |  |  |  |  |
| Job Title             |  |  |  |  |
| Project 👻             |  |  |  |  |

Registering to use the HECTOR mobile application is easy. Download the mobile application from either the Google Play Store or Apple App Store and launch the application once the install has been completed.

You will be presented with a login screen which contains a 'Register' button. Selecting this button will bring up the Registration screen as seen on the left. Fill in your information and send it off.

Congratulations – you are now a registered user on the HECTOR system!

Forgot Password

So you forgot your password – we all have done this at some stage, thanks to the countless passwords we have to remember daily. Not to worry though, HECTOR will send a link for you to change your password!

This can be accessed from the Login screen, which will bring up the Forgot Password screen.

Simply enter the email address with which you registered on the HECTOR system and an email will be sent to that address!

| iiil Ais 🗢     | 19:02                              | * 13% 🚺            |
|----------------|------------------------------------|--------------------|
|                | AR                                 |                    |
|                | HECTOR                             |                    |
| FOR            | GOT PASSV                          | VORD               |
| Please enter t | he email address you use<br>below. | d to register with |
| Email          |                                    |                    |
|                | Send Request                       |                    |
| C              | Back to Login                      |                    |
|                |                                    |                    |
|                |                                    |                    |
|                |                                    |                    |

#### Editing your Profile

| 🗙 Back                 | Back Profile              |                                         |           |  |
|------------------------|---------------------------|-----------------------------------------|-----------|--|
| ø                      | Antoine<br>antoinette@bri | tte Van de Water<br>ng-the-elephant-hom | e.nl      |  |
| Country                |                           | Tha                                     | iland     |  |
| Project:               | Chanth                    | aburi - Kaeng Hang N                    | leaw      |  |
| Passwo                 | rd:                       |                                         | ****      |  |
| Gender:                |                           | Fe                                      | male      |  |
| Change Password        |                           |                                         |           |  |
|                        | Change                    | Country                                 | $\square$ |  |
| Change Project         |                           |                                         |           |  |
| Change profile picture |                           |                                         |           |  |
|                        |                           |                                         |           |  |
|                        | Profile                   | Achievements                            |           |  |

14:25

🖬 AIS 🗢

\* 37% Editing your profile allows you to alter  $\equiv$  the following:

- Profile picture
- Country
- Project
- Password

Your profile can be accessed from the side menu.

You can also view your achievements by selecting the Achievements tab, which will show you how many forms you have submitted. Forms

Forms can be accessed by selecting the Form tab at the bottom of the Home screen, or by selecting Forms on the side menu.

This will display the Form Listing screen as shown on the right. Simply select the form you would like to fill out.

19:05

IL AIS 🤶

| Hecto                                 | r Form                                      |
|---------------------------------------|---------------------------------------------|
| Banana                                |                                             |
| Tamarind                              | $\bigcirc$                                  |
| Mango                                 |                                             |
| a a a a a a a a a a a a a a a a a a a | and<br>Tarkengen: etail<br>Tarkengen: etail |
| Greenness index                       |                                             |
| Greenness index: 1,2,3,4              | or 5                                        |
| Time out of protected a               | area                                        |
| Date                                  | *                                           |
| Feed                                  | Form                                        |

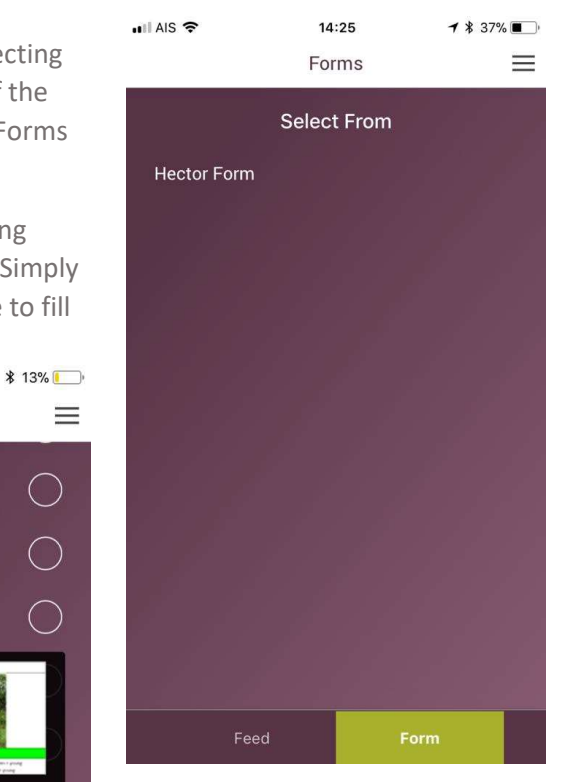

Some of the form questions contain extra information that is accessed by pressing on the question. The information is displayed as a pop-up.

This can be seen on the left.

### Feed

The feed gives you access to information on the HECTOR system. You can see the latest form submissions as well as access the details of the submission by selecting the feed item.

| ull AIS 🗢 | 19:                                                 | 04                                                                 | ∦ 13% 🛄                                 | This is a handy tool to                                                                                                 |
|-----------|-----------------------------------------------------|--------------------------------------------------------------------|-----------------------------------------|----------------------------------------------------------------------------------------------------|
|           | Fe                                                  | ed                                                                 |                                         | compare your activity to                                                                                                |
|           | Antoinette Van<br>new elephant s<br>and has earned  | de Water sub<br>ighting on 201<br>a Hector bad                     | mitted a<br>17-11-09,<br>ge.            | other users. This is the<br>starting point of the HECTOR<br>mobile application and as<br>such, this is the first screen |
|           | Joel Ateba sub<br>sighting on 201<br>earned a Hecto | mitted a new (<br>7-09-19, and l<br>r badge.                       | elephant<br>nas                         | that is displayed after you<br>long in.<br>The Feed screen is also                                                      |
|           | Antoinette Van<br>new elephant s<br>and has earned  | de Water sub<br>ighting on 201<br>a Hector bad                     | mitted a<br>17-09-13,<br>ge.            | available by accessing Feed<br>on the side menu from<br>anywhere within the mobile                                      |
|           | Antoinette Van<br>new elephant s<br>and has earned  | de Water sub<br>ighting on 201<br>a Hector bad                     | mitted a<br>17-09-07,<br>ge.            | application.                                                                                                    |
|           | Antoinette Van<br>new elephant s<br>and has earned  | de Water sub<br>ighting on 201<br>a Hector bad                     | mitted a<br>17-08-31,<br>ge.            |                                                                                                    |
|           | Congratulation<br>Water on collec<br>badges. They h | s to Antoinette<br>ting 10 Hecto<br>ave just earne<br>HEC inspecto | e Van de<br>r<br>ed a<br>r <sup>ı</sup> |                                                                                                    |
|           | Feed                                                | Form                                                               |                                         |                                                                                                    |

## Introducing the Admin Panel

If the HECTOR mobile application is the heart of the HECTOR system, then the Admin Panel is the brains. This is where forms are created, data collected and grouped - and intelligent reports are available to be downloaded.

To login into the Admin Panel, you must be an administrator – this is to protect data against hackers and to preserve data integrity. The URL to the Admin Panel is: http://hectorapp.org/admin/login

### **Creating Forms**

To create forms, access the Form manager from the side menu.

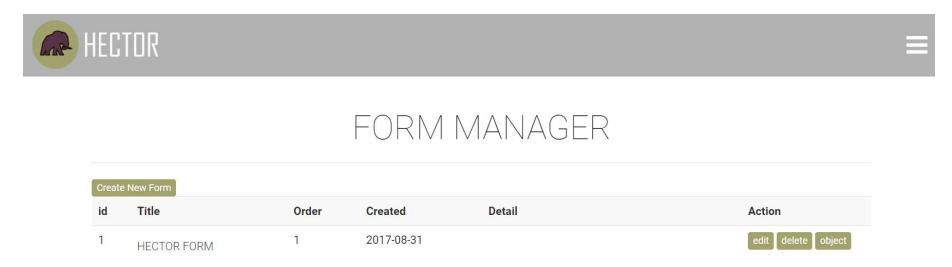

To create a new form, simply click on the 'Create New Form' button as seen in the above image. You are required to fill out:

- The title of the form
- The order which the form will be displayed (This sets where in the form list the form will be displayed on the mobile application)
- Description

### The Questions

Once you have created a form title, you can create form questions. These are the body of the form. This can be accessed by clicking on the 'Questions' button next to the form you have just created (See the previous screen for clarification).

| HECTOR |                               |       |                  |       |                    |             |
|--------|-------------------------------|-------|------------------|-------|--------------------|-------------|
|        |                               | F(    | ORM              | OBJ   | ECT MANAGER        |             |
| Cn     | eate New Object               |       |                  |       |                    |             |
| id     | Label                         | Order | Туре             | Value | Pop Up Description | Action      |
| 1      | Estimated elephant count      | 1     | title            | 1     |                    | edit delete |
| 2      | Total number of elephants     | 2     | select           |       |                    | edit delete |
| 46     | Estimated elephant population | 3     | number<br>picker |       |                    | edit delete |
| 3      | Number of males               | 4     | select           |       |                    | edit delete |
| 4      | Number of females             | 4     | select           |       |                    | edit delete |
| 5      | Number of calves              | 5     | select           |       |                    | edit delete |

Click on the 'Create New Object' button to add a new question to your form. You will need to fill out/choose the following details for each new question you create:

- Order this is as per the display order of the question in the form.
- Label this is the question title.
- Pop-up description this is optional and can either be text or an image.
- Sub answer whether this question is a sub answer within a larger question.
- Type this is the format type of question that is being asked.
- Required sets whether the question is required to be answered or is optional.

Some types of question formats have additional information that must be set. These are Check-boxes and Radio types. These allow admin to create a list of options from which the user can choose, add corresponding values to the options, and if an option will trigger a sub answer.

#### Reports

One of the most important parts of the HECTOR system is its ability to generate reports intelligently, by using filters as a guide line. Reports can be downloaded in either PDF format – or if the raw data is required; as a CSV file.

To access the reporting functionality of the HECTOR system, administrators select 'Report' from the side menu. This will bring up the Report Manager as shown below:

| HEC | TOR                                                      |                                              |      |           |                   |                 | ≡ |
|-----|----------------------------------------------------------|----------------------------------------------|------|-----------|-------------------|-----------------|---|
|     |                                                          |                                              | REPO | RT        |                   |                 |   |
|     | Country<br>Project<br>Form                               | Please select   Please select  Please select |      |           |                   |                 |   |
|     | From                                                     | To<br>Create PDF Export CSV                  |      | Filter    | Clear all Filters |                 |   |
|     | Project                                                  |                                              |      | Create    | Detail            | Action          |   |
|     | Antoinette Van o<br>Country: Thailan<br>Project: Chantha | le Water<br>Id<br>aburi - Kaeng Hang Meaw    |      | 2017-11-0 | 9                 | View Delete PDF |   |

From the Report Manager, different reports can be created and downloaded as well as being able to download a single submission report as a PDF.

# RECTOR Technical Information

| Browsers supported                                               | Mozilla Firefox       |  |  |
|------------------------------------------------------------------|-----------------------|--|--|
|                                                                  | Safari                |  |  |
|                                                                  | Google Chrome         |  |  |
|                                                                  | Microsoft Edge        |  |  |
|                                                                  | Internet Explorer 11+ |  |  |
| Minimum Android version                                          | 4.4.2+                |  |  |
| Minimum iOS version 10+                                          |                       |  |  |
| The development of this manual and the first HECTOR workshops in |                       |  |  |
| Thailand have been supported by WWF Netherlands (INNO Fund).     |                       |  |  |

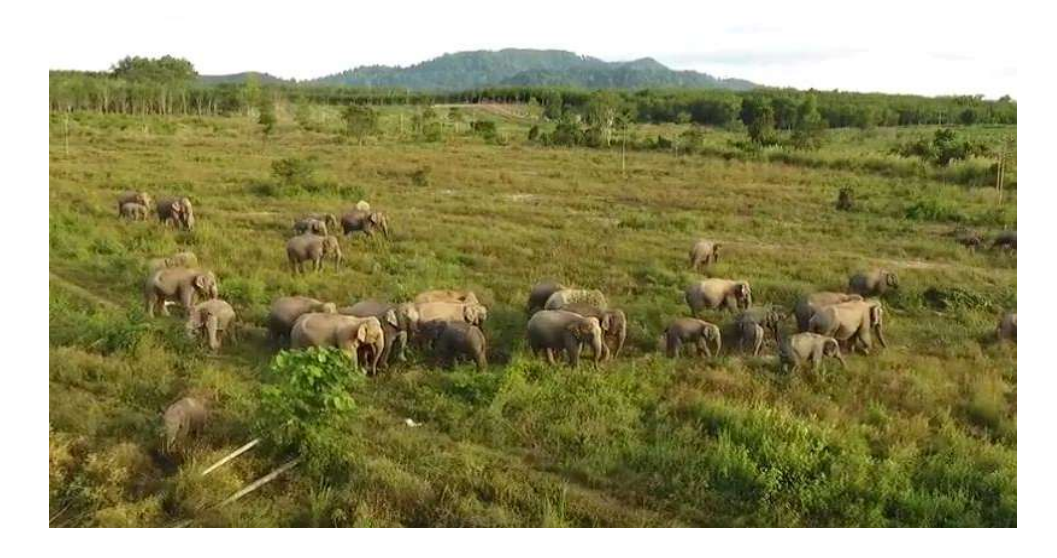

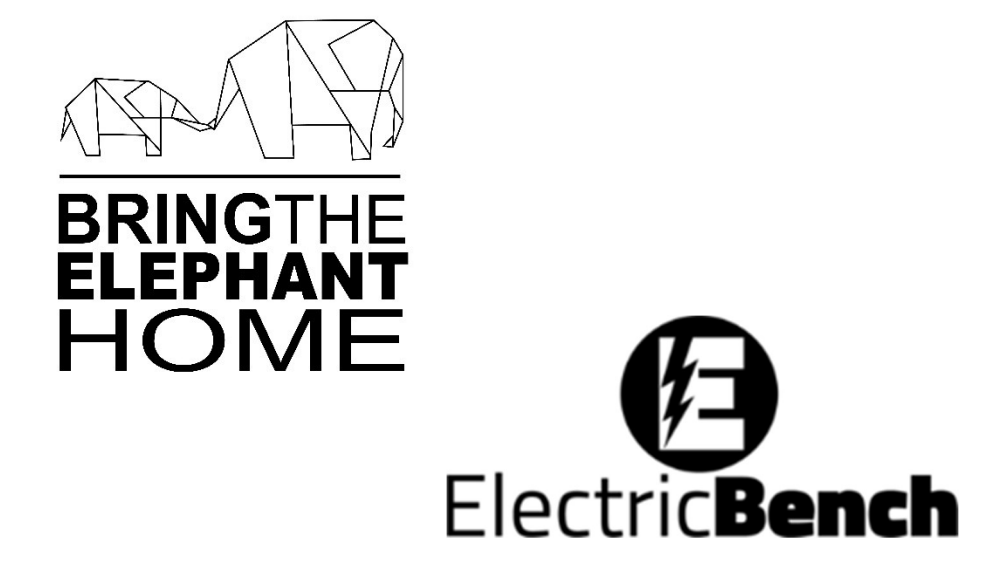